# Dokumentieren

# Inhalt des Moduls

Das iPad kann vielfältig für Dokumentationszweck App Notizen, die direkt dafür eingesetzt werden kar sind kostenlos, müssen aber zunächst herunterge Nutzung von speziellen Funktionen bezahlt werden.

In diesem Modul wird die App Pages verwendet. Außerdem sollen unannande der einer voreingestellten. Zeit der Grundfunktionalitäten des iPads vorgestellt werden Grundlage under Bearbeitung des Moduls ist das Modul Recherchieren, in der Inhalte in die Fotomediathek bzw. in die Zwischenablage kopiert wurden.

🕕 Ton In einem zweiten Schritt wird die App PDF Expert 🚺 Anzeige Bearbeitung von PDF Dokumenten zu demonstrier Möglichkeiten des didaktischen Einsatzes vorgeste

# Pages

Pages ist ein Textverarbeitungsprogramm. Dieses Dokumente, die am PC erstellt wurden, verarbeite

Formate exportiert werden. Zur Auswahl stehen Zunächst wird ein neues leeres Dokument erstellt. in verschiedene Kategorien eingeteilt sind. Für dies schlagen wird ein leeres Dokument benötigt. Ein Überblick über das Programmfenster und der Einstellungen können wermzunachfolgenden Screenshot entnommen werden.

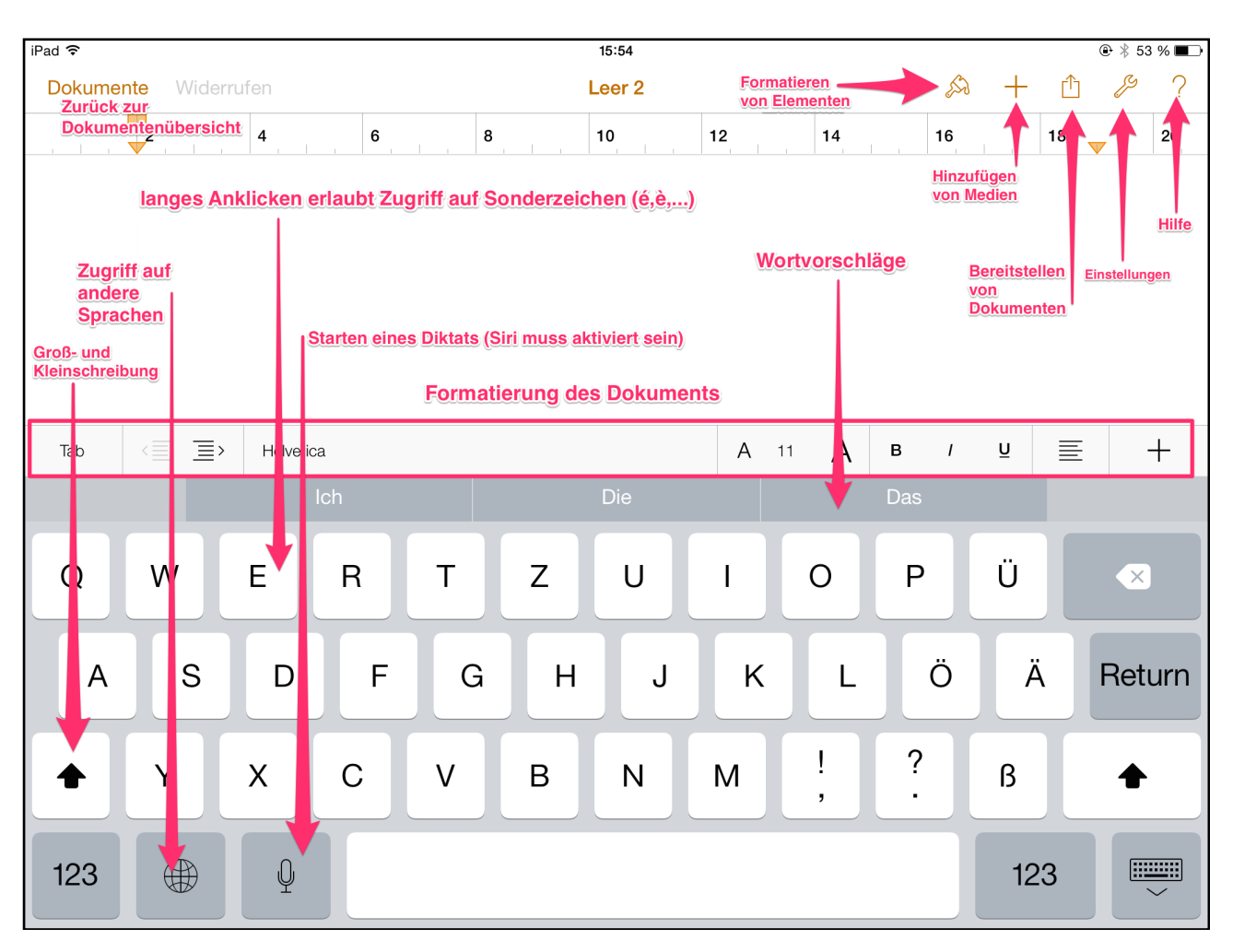

#### 1. Der Sperrbildschirm

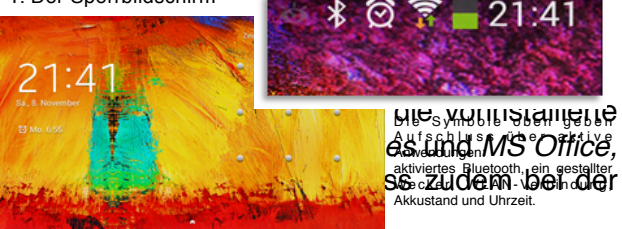

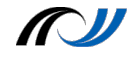

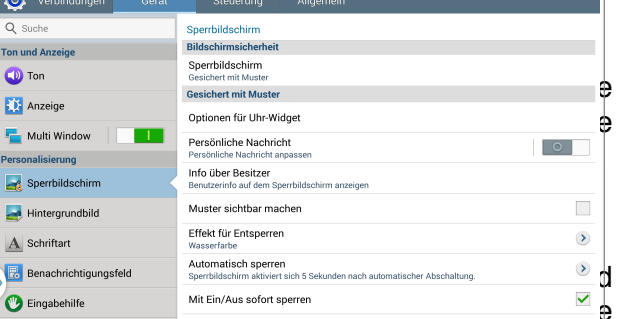

Aktionsmemo a. Sperrbilds

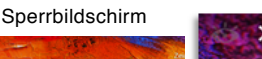

Landesakademie für Fortbildung und Personalentwicklung an Schulen

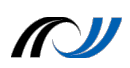

#### Auswählen von Text

Zunächst soll aus Safari ein Text in das leere Dokument kopiert werden. Dazu wird in Safari der Text kopiert. Vor dem kopieren muss der Text ausgewähltrwierden, d

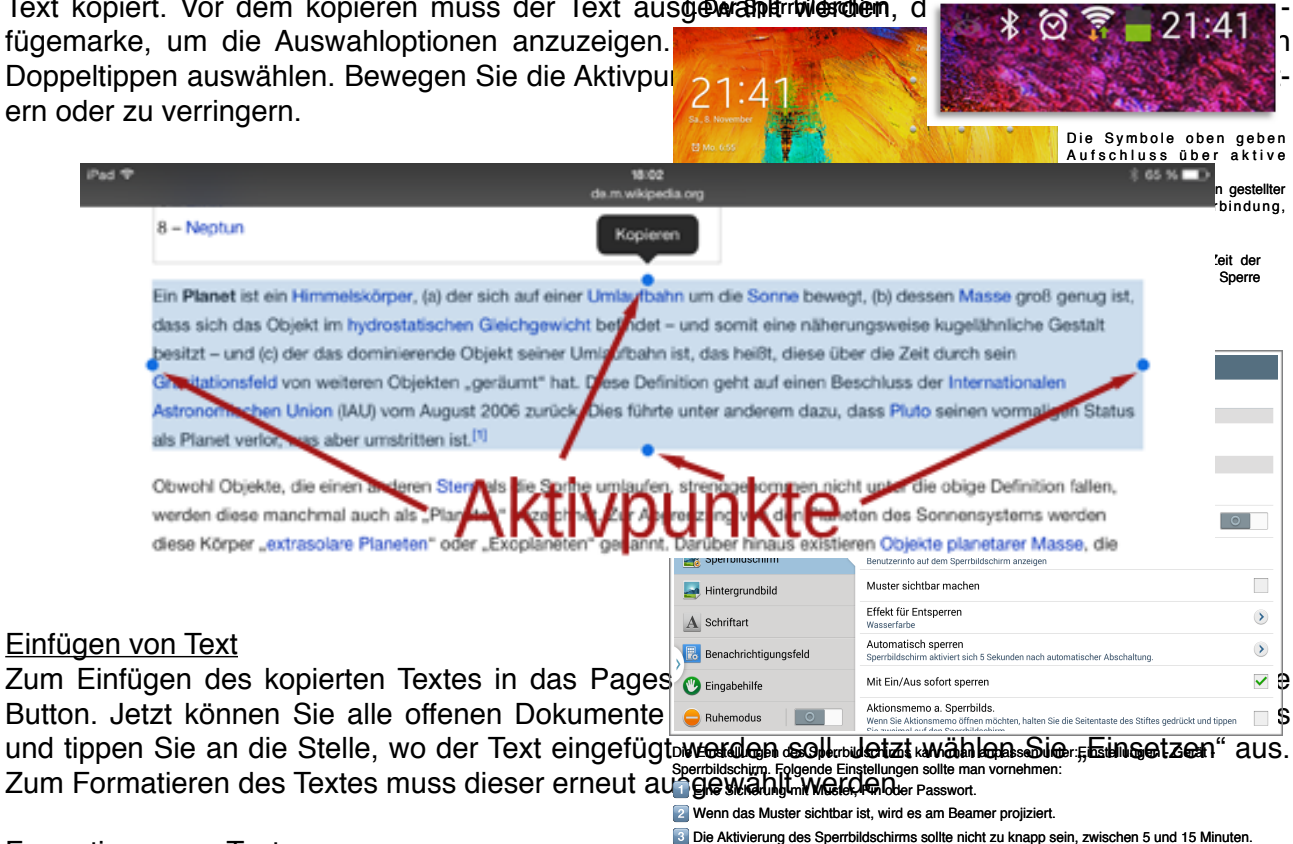

#### Formatieren von Text

Durch Knopfdruck sollte das Tablet im Unterricht sofort gesperrt werden können

Nun kann aus der Leiste über der Tastatur (siehe Screenshot) die gewünschte Formatierung vorgenommen werden.

#### Korrigieren von Text:

Legen Sie den Finger auf ein Textobjekt, um die Lupe einzublenden, und bewegen Sie im vergrößerten Ausschnitt die Einfügemarke an die gewünschte Zeichenposition. Jetzt kann die entsprechende Stelle korrigiert werden.

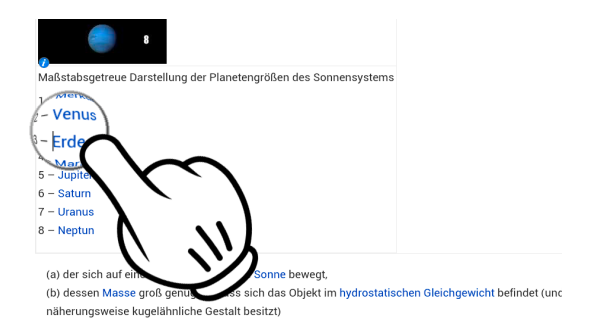

#### Einfügen und Bearbeiten von Bildern

Wurden in Safari im vorherigen Modul Bilder eines Webseite gesichert oder mit dem iPad Bilder oder Videos aufgenommen, so können diese in Pages eingefügt werden. Dazu tippen Sie auf das + Zeichen im oberen rechten Bereich und anschließend auf das 4. Symbol des erscheinenden Menüs. Hier haben Sie Zugriff auf die Mediendatenbank. Wählen Sie das entsprechende Bild aus. Dieses Bild kann jetzt an die gewünschte Position geschoben werden. Außerdem kann es an den Ecken angeklickt werden, um es zu Verkleinern oder zu vergrößern.

Wenn man auf erste Symbol in der rechten oberen Ecke klickt, kann man das Bild mit einem Rahmen versehen, Schatten oder die Transparenz verändern.

Landesakademie für Fortbildung und Personalentwicklung an Schulen

# Absatzstile

Für die schnelle Formatierung von Dokumenten bietet sich an, die voreingestellten Absatzstile zu verwenden. Dazu wählen Sie den zu formatierenden Text aus und klicken im oberen rechten Bereich auf das Formatierungssymbol. Unter Stil finden Sie verschiedene Absatzstile wie z.B. Überschriften, Unterschriften oder Textkörper.

# Texteingabe und Rechtschreibkorrektur

Während der Eingabe schlägt die Tastatur das nächste Wort vor (nicht in allen Sprachen verfügbar). Tippen Sie auf ein Wort um es auszuwählen, oder akzeptieren Sie einen Vorschlag, indem Sie ein Leerzeichen oder ein Satzzeichen eingeben. Wenn Sie auf ein vorgeschlagenes Wort tippen, wird nach dem Wort ein Leerzeichen angezeigt. Wenn Sie ein Komma, einen Punkt oder ein anderes Satzzeichen eingeben, wird das Leerzeichen gelöscht. Lehnen Sie einen Vorschlag ab, indem Sie auf das Wort tippen, das Sie eingegeben haben (dieses wird als Option für Textvorschläge mit Anführungszeichen angezeigt).

### Nachschlagen in Wörterbüchern

Alle Apps auf dem iPad können Ihnen zu Wörtern Definitionen oder Übersetzungen anzeigen. Dazu wählen Sie das entsprechende Wort aus und tippen auf Definieren. Falls keine Definition geliefert wird, dann tippen Sie im aufgerollten Fenster auf Verwalten und aktivieren Sie das entsprechende Wörterbuch. Für die Schule haben sich besonders die Wörterbücher Deutsch (Duden), Amerikanisches und Britisches Englisch, Französisch und Spanisch bewährt. Die jeweiligen Wörterbücher müssen zunächst herunter geladen werden. Dazu tippen sie auf das Pfeil Symbol neben dem Wörterbuch. Nach kurzer Zeit steht Ihnen das Wörterbuch zum Nachschlagen zur Verfügung.

# Hinzufügen oder Ändern von Tastaturen für die jeweilige Sprache

Sie können Eingabefunktionen wie die Rechtschreibkorrektur aktivieren oder deaktivieren, und fremdsprachige Tastaturen hinzufügen um die Rechtschreibkorrektur in der jeweiligen Sprache vorzunehmen.

Fremdsprachliche Tastaturen können Sie hinzufügen unter: "Einstellungen" > "Allgemein" > "Tastatur" > "Tastaturen" . Tippen Sie nun auf "Tastatur hinzufügen". Nun empfiehlt es sich die Tastatur des gewünschten Landes auszuwählen.

Das Umschalten zwischen Tastaturen für die erleichterte Eingabe und der jeweiligen Rechtschreibprüfung funktioniert auf den Klick auf den Globus im unteren linken Bereich der Tastatur. Wenn man länger darauf klickt, bekommt man alle Tastaturen, die man ausgewählt hat, eingeblendet.

#### <u>Gesten</u>

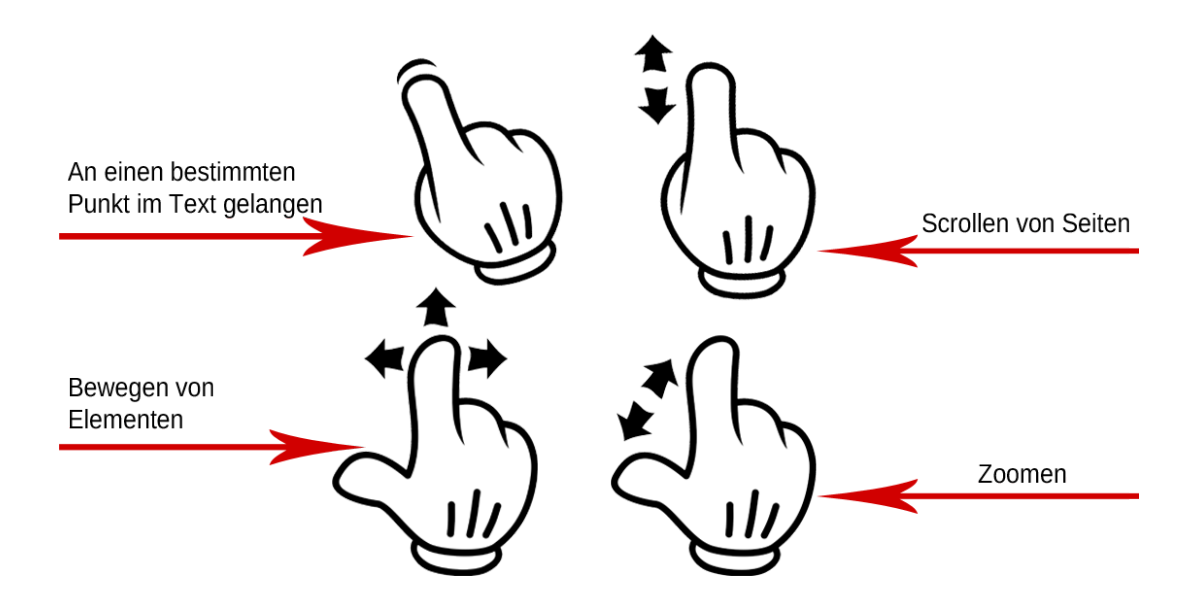

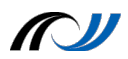

#### Multitasking-Gesten

Mithilfe der Multitasking-Gesten auf dem iPad können Sie Paufid Home-E

Multitasking-Leiste einblenden oder zu einer andere Rückkehr zum Home-Bildschirm: Ziehen Sie vier oc Anzeigen der Multitasking-Leiste: Streichen Sie mit Wechsel zwischen Apps: Streichen Sie mit vier oder

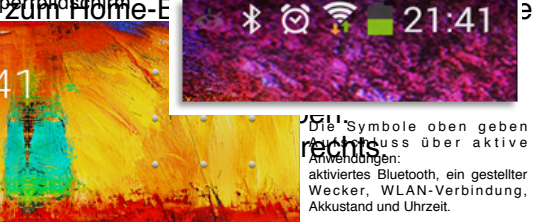

Der Sperrbildschirm erscheint nach dem Einschalten oder einer voreingestellten Zeit der Inaktivität. Um das Tablet gegen ungewollten Zugriff zu schützen, empfiehlt es sich eine Sperre zu aktivieren, entweder einen Pin-Code oder wie hier im Bild ein Entsperrmuster. Gehen Sie hierzu in die Einstellungen: Zahnradsymbol auf dem Homescreen.

| 🍥 Verbindungen 🛛 Gerät                                                                                                    | Steuerung Allgemein                                                                                                    |
|----------------------------------------------------------------------------------------------------|----------------------------------------------------------------------------------------------------|
| Q Suche                                                                                                    | Sperrbildschirm                                                                                                    |
| Ton und Anzeige                                                                                                    | Bildschirmsicherheit                                                                                                    |
| <ul> <li>Ton</li> </ul>                                                                                                    | Sperrbildschirm<br>Gesichert mit Muster                                                                                       |
|                                                                                                    | Gesichert mit Muster                                                                                                    |
| Anzeige                                                                                                    | Optionen für Uhr-Widget                                                                                                    |
| The Multi Window                                                                                                    | Persönliche Nachricht                                                                                                    |
| Personalisierung                                                                                                    | Persönliche Nachricht anpassen                                                                                                |
| Sperrbildschirm                                                                                                    | Info über Besitzer<br>Benutzerinfo auf dem Sperrbildschirm anzeigen                                                           |
| 🛃 Hintergrundbild                                                                                                    | Muster sichtbar machen                                                                                                    |
| A Schriftart                                                                                                    | Effekt für Entsperren<br>Wasserfarbe                                                                                          |
| Benachrichtigungsfeld                                                                                                    | Automatisch sperren<br>Sperrbildschirm aktiviert sich 5 Sekunden nach automatischer Abschaltung.                              |
| Eingabehilfe                                                                                                    | Mit Ein/Aus sofort sperren                                                                                                    |
| Generation Contraction Contractica Contractica Contrac | Aktionsmemo a. Sperrbilds.<br>Wenn Sie Aktionsmemo öffnen möchten, halten Sie die Seitentaste des Stiffes gedrückt und tippen |

Die Einstellungen des Sperrbildschirms kann man anpassen unter: Einstellungen - Gerät - Sperrbildschirm. Folgende Einstellungen sollte man vornehmen:

Eine Sicherung mit Muster, Pin oder Passwort.

2 Wenn das Muster sichtbar ist, wird es am Beamer projiziert.

3 Die Aktivierung des Sperrbildschirms sollte nicht zu knapp sein, zwischen 5 und 15 Minuten.

4 Durch Knopfdruck sollte das Tablet im Unterricht sofort gesperrt werden können.